# cisco.

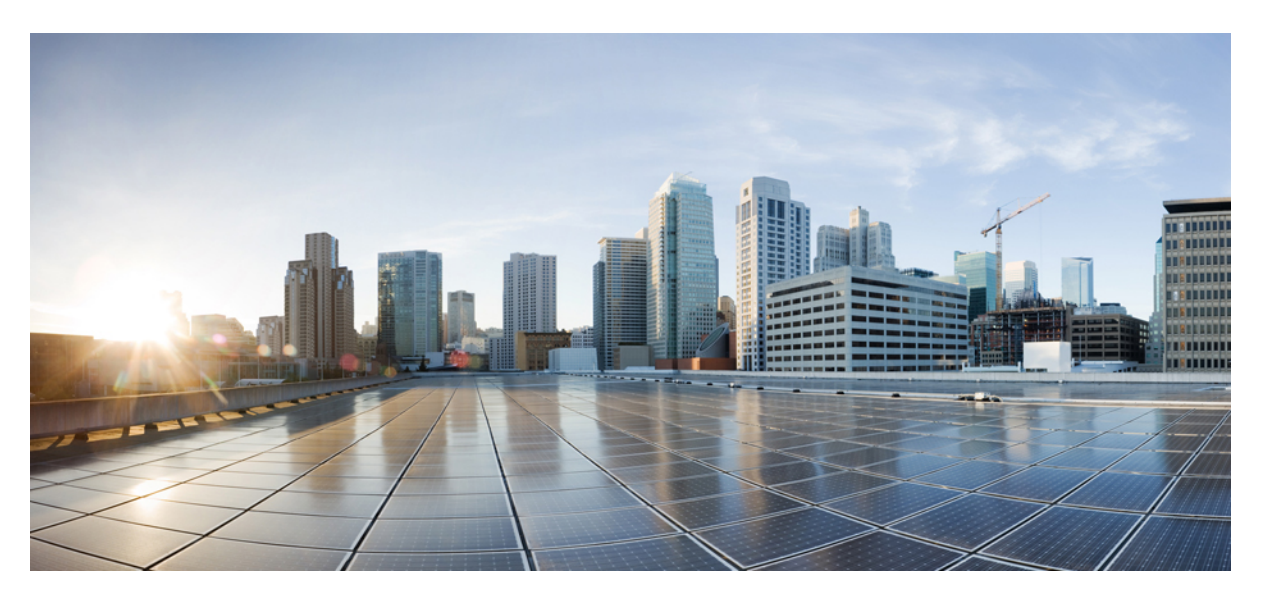

### CIP and MODBUS Configuration Guide, Cisco Catalyst IE3x00 and IE3100 Rugged, and IE3400 Heavy Duty Series Switches

First Published: 2020-08-10 Last Modified: 2023-03-22

### **Americas Headquarters**

Cisco Systems, Inc. 170 West Tasman Drive San Jose, CA 95134-1706 USA http://www.cisco.com Tel: 408 526-4000 800 553-NETS (6387) Fax: 408 527-0883 THE SPECIFICATIONS AND INFORMATION REGARDING THE PRODUCTS IN THIS MANUAL ARE SUBJECT TO CHANGE WITHOUT NOTICE. ALL STATEMENTS, INFORMATION, AND RECOMMENDATIONS IN THIS MANUAL ARE BELIEVED TO BE ACCURATE BUT ARE PRESENTED WITHOUT WARRANTY OF ANY KIND, EXPRESS OR IMPLIED. USERS MUST TAKE FULL RESPONSIBILITY FOR THEIR APPLICATION OF ANY PRODUCTS.

THE SOFTWARE LICENSE AND LIMITED WARRANTY FOR THE ACCOMPANYING PRODUCT ARE SET FORTH IN THE INFORMATION PACKET THAT SHIPPED WITH THE PRODUCT AND ARE INCORPORATED HEREIN BY THIS REFERENCE. IF YOU ARE UNABLE TO LOCATE THE SOFTWARE LICENSE OR LIMITED WARRANTY, CONTACT YOUR CISCO REPRESENTATIVE FOR A COPY.

The Cisco implementation of TCP header compression is an adaptation of a program developed by the University of California, Berkeley (UCB) as part of UCB's public domain version of the UNIX operating system. All rights reserved. Copyright © 1981, Regents of the University of California.

NOTWITHSTANDING ANY OTHER WARRANTY HEREIN, ALL DOCUMENT FILES AND SOFTWARE OF THESE SUPPLIERS ARE PROVIDED "AS IS" WITH ALL FAULTS. CISCO AND THE ABOVE-NAMED SUPPLIERS DISCLAIM ALL WARRANTIES, EXPRESSED OR IMPLIED, INCLUDING, WITHOUT LIMITATION, THOSE OF MERCHANTABILITY, FITNESS FOR A PARTICULAR PURPOSE AND NONINFRINGEMENT OR ARISING FROM A COURSE OF DEALING, USAGE, OR TRADE PRACTICE.

IN NO EVENT SHALL CISCO OR ITS SUPPLIERS BE LIABLE FOR ANY INDIRECT, SPECIAL, CONSEQUENTIAL, OR INCIDENTAL DAMAGES, INCLUDING, WITHOUT LIMITATION, LOST PROFITS OR LOSS OR DAMAGE TO DATA ARISING OUT OF THE USE OR INABILITY TO USE THIS MANUAL, EVEN IF CISCO OR ITS SUPPLIERS HAVE BEEN ADVISED OF THE POSSIBILITY OF SUCH DAMAGES.

Any Internet Protocol (IP) addresses and phone numbers used in this document are not intended to be actual addresses and phone numbers. Any examples, command display output, network topology diagrams, and other figures included in the document are shown for illustrative purposes only. Any use of actual IP addresses or phone numbers in illustrative content is unintentional and coincidental.

All printed copies and duplicate soft copies of this document are considered uncontrolled. See the current online version for the latest version.

Cisco has more than 200 offices worldwide. Addresses and phone numbers are listed on the Cisco website at www.cisco.com/go/offices.

Cisco and the Cisco logo are trademarks or registered trademarks of Cisco and/or its affiliates in the U.S. and other countries. To view a list of Cisco trademarks, go to this URL: https://www.cisco.com/c/en/us/about/legal/trademarks.html. Third-party trademarks mentioned are the property of their respective owners. The use of the word partner does not imply a partnership relationship between Cisco and any other company. (1721R)

© 2020-2023 Cisco Systems, Inc. All rights reserved.

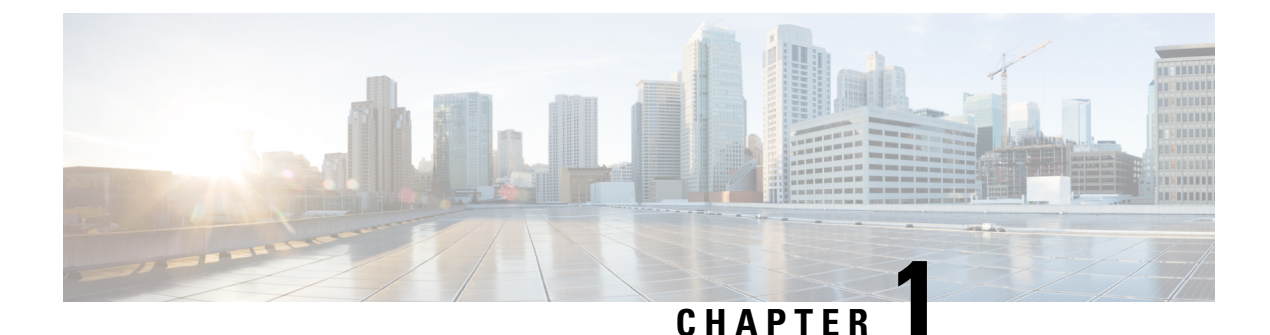

# **Common Industrial Protocol (CIP)**

- Information About CIP, on page 1
- CIP Restrictions, on page 1
- Enabling CIP, on page 1
- Additional References, on page 2

## **Information About CIP**

The Common Industrial Protocol (CIP) is an industrial protocol for industrial automation applications. Previously known as Control and Information Protocol, CIP encompasses a comprehensive suite of messages and services for the collection of manufacturing automation applications - control, safety, synchronization, motion, configuration and information. It is supported by Open DeviceNet Vendors Association (ODVA), an organization that supports network technologies based upon CIP such as DeviceNet, EtherNet/IP, CIP Safety and CIP Sync. CIP allows users to integrate these manufacturing applications with enterprise-level Ethernet networks and the Internet.

### **CIP** Restrictions

CIP can be enabled on only one VLAN on the switch.

### **Enabling CIP**

### Before you begin

By default, CIP is not enabled.

### **SUMMARY STEPS**

- 1. Configure Terminal
- **2.** cip security { password password | window timeout value }
- **3**. interface vlan 20
- 4. cip enable
- 5. end

- 6. show running-config
- 7. copy running-config startup-config
- 8. show cip { connection | faults | file | miscellaneous | object | security | session | status }
- **9.** debug cip { assembly | connection manager | dlr | errors | event | file | io | packet | request response | security | session | socket }

### **DETAILED STEPS**

|        | Command or Action                                                                                                    | Purpose                                                  |
|--------|----------------------------------------------------------------------------------------------------|----------------------------------------------------------|
| Step 1 | Configure Terminal                                                                                                    | Enters global configuration mode.                        |
| Step 2 | <b>cip security</b> { <b>password</b> <i>password</i>   <b>window timeout</b> <i>value</i> }                                                   | Sets CIP security options on the switch.                 |
| Step 3 | interface vlan 20                                                                                                    | Enters interface configuration mode.                     |
| Step 4 | cip enable                                                                                                    | Enables CIP on a VLAN.                                   |
| Step 5 | end                                                                                                    | Returns to privileged EXEC mode.                         |
| Step 6 | show running-config                                                                                                    | Verifies your entries.                                   |
| Step 7 | copy running-config startup-config                                                                                                    | (Optional) Saves your entries in the configuration file. |
| Step 8 | <pre>show cip { connection   faults   file   miscellaneous   object   security   session   status }</pre>                                      | (Optional) Displays information about the CIP subsystem. |
| Step 9 | debug cip { assembly   connection manager   dlr   errors<br>  event   file   io   packet   request response   security<br>  session   socket } | (Optional) Enables debugging of the CIP subsystem.       |

### **Additional References**

#### **Related Documents**

| Related Topic            | Document Title                                         |
|--------------------------|--------------------------------------------------------|
| Cisco IOS basic commands | Cisco IOS Configuration Fundamentals Command Reference |

#### **Standards and RFCs**

| Standard/RFC                                                                                                    | Title |
|----------------------------------------------------------------------------------------------------|-------|
| No new or modified standards are supported by this feature, and support for existing standards has not been modified by this feature. |       |
| No new or modified RFCs are supported by this feature, and support for existing RFCs has not been modified by this feature.           |       |

### MIBs

| MB | MIBs Link                                                                                                    |
|----|----------------------------------------------------------------------------------------------------|
|    | To locate and download MIBs for selected platforms, Cisco IOS releases, and feature sets, use Cisco MIB Locator found at the following URL: |
|    | https://mibs.cloudapps.cisco.com/ITDIT/MIBS/servlet/index?dtid=osscdc000283                                                                 |

### **Technical Assistance**

| Description                                                                                                    | Link                         |
|----------------------------------------------------------------------------------------------------|------------------------------|
| The Cisco Support website provides extensive online resources, including documentation and tools for troubleshooting and resolving technical issues with Cisco products and technologies.                                                                            | http://www.cisco.com/support |
| To receive security and technical information about your products, you can<br>subscribe to various services, such as the Product Alert Tool (accessed from<br>Field Notices), the Cisco Technical Services Newsletter, and Really Simple<br>Syndication (RSS) Feeds. |                              |
| Access to most tools on the Cisco Support website requires a Cisco.com user ID and password.                                                                                                    |                              |

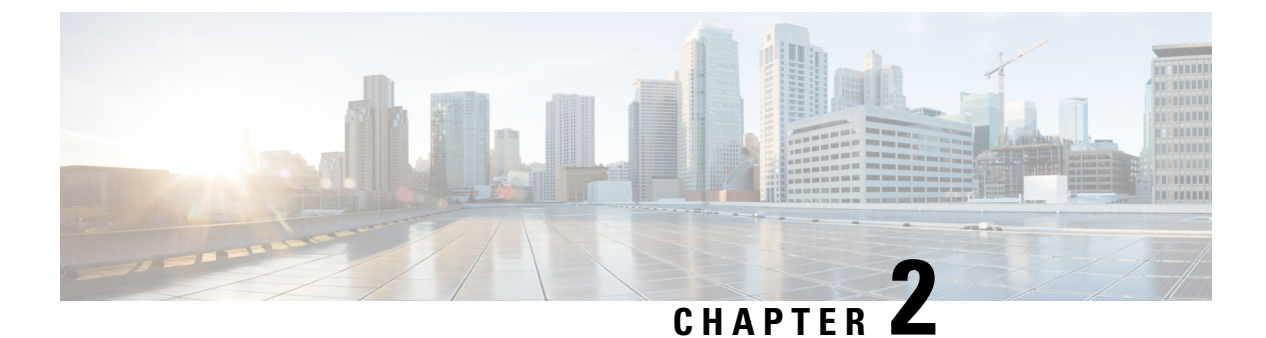

## MODBUS

- MODBUS Overview, on page 5
- Cisco Catalyst IE 3x00 Modbus TCP Registers, on page 5
- Configuring MODBUS, on page 21
- Displaying MODBUS Information, on page 22

### **MODBUS** Overview

Modicon Communication Bus (MODBUS) is an application layer protocol for client-server communication between a switch (server) and a device in the network running MODBUS client software (client). You can use MODBUS over a serial line to connect a computer to a remote terminal unit (RTU) in supervisory control and data acquisition (SCADA) systems.

MODBUS also runs on Ethernet TCP/IP networks. Use MODBUS TCP over an Ethernet network when connecting the switch to devices such as intelligent electronic devices (IEDs), distributed controllers, substation routers, IP phones, Wireless Access Points, and other network devices such as redundant substation switches.

The client can be an IED or a human machine interface (HMI) application that remotely configures and manages devices running MODBUS TCP. The switch functions as the server.

The switch encapsulates a request or response message in a MODBUS TCP application data unit (ADU). A client sends a message to a TCP port on the switch.

### **Cisco Catalyst IE 3x00 Modbus TCP Registers**

This document lists the read-only registers for IE 3x00 models. MODBUS clients use them to communicate with a MODBUS server (the switch). There are no writable registers.

| Address | # of<br>registers | Description | ₿/V | Format |
|---------|-------------------|-------------|-----|--------|
| 1000    | 64                | Port 1 Name | R   | Text   |
| 1040    | 64                | Port 2 Name | R   | Text   |
| 1080    | 64                | Port 3 Name | R   | Text   |

#### Table 1: 10 Port Registers

| Address | # of<br>registers | Description                                     | ₿W | Format |
|---------|-------------------|-------------------------------------------------|----|--------|
| 10C0    | 64                | Port 4 Name                                     | R  | Text   |
| 1100    | 64                | Port 5 Name                                     | R  | Text   |
| 1140    | 64                | Port 6 Name                                     | R  | Text   |
| 1180    | 64                | Port 7 Name                                     | R  | Text   |
| 11C0    | 64                | Port 8 Name                                     | R  | Text   |
| 1200    | 64                | Port 9 Name                                     | R  | Text   |
| 1240    | 64                | Port 10 Name                                    | R  | Text   |
| 1280    | 1                 | Port 1 State                                    | R  | Uint16 |
| 1281    | 1                 | Port 2 State                                    | R  | Uint16 |
| 1282    | 1                 | Port 3 State                                    | R  | Uint16 |
| 1283    | 1                 | Port 4 State                                    | R  | Uint16 |
| 1284    | 1                 | Port 5 State                                    | R  | Uint16 |
| 1285    | 1                 | Port 6 State                                    | R  | Uint16 |
| 1286    | 1                 | Port 7 State                                    | R  | Uint16 |
| 1287    | 1                 | Port 8 State                                    | R  | Uint16 |
| 1288    | 1                 | Port 9 State                                    | R  | Uint16 |
| 1289    | 1                 | Port 10 State                                   | R  | Uint16 |
| 128A    | 4                 | Port 1 Statistics – Number of packets received  | R  | Uint64 |
| 128E    | 4                 | Port 2 Statistics – Number of packets received  | R  | Uint64 |
| 1292    | 4                 | Port 3 Statistics – Number of packets received  | R  | Uint64 |
| 1296    | 4                 | Port 4 Statistics – Number of packets received  | R  | Uint64 |
| 129A    | 4                 | Port 5 Statistics – Number of packets received  | R  | Uint64 |
| 129E    | 4                 | Port 6 Statistics – Number of packets received  | R  | Uint64 |
| 12A2    | 4                 | Port 7 Statistics – Number of packets received  | R  | Uint64 |
| 12A6    | 4                 | Port 8 Statistics – Number of packets received  | R  | Uint64 |
| 12AA    | 4                 | Port 9 Statistics – Number of packets received  | R  | Uint64 |
| 12AE    | 4                 | Port 10 Statistics – Number of packets received | R  | Uint64 |
| 12B2    | 4                 | Port 1 Statistics – Number of packets sent      | R  | Uint64 |
| 12B6    | 4                 | Port 2 Statistics – Number of packets sent      | R  | Uint64 |
| 12BA    | 4                 | Port 3 Statistics – Number of packets sent      | R  | Uint64 |
| 12BE    | 4                 | Port 4 Statistics – Number of packets sent      | R  | Uint64 |
| 12C2    | 4                 | Port 5 Statistics – Number of packets sent      | R  | Uint64 |

| Address | # of<br>registers | Description                                   | ₿₩V | Format |
|---------|-------------------|-----------------------------------------------|-----|--------|
| 12C6    | 4                 | Port 6 Statistics – Number of packets sent    | R   | Uint64 |
| 12CA    | 4                 | Port 7 Statistics – Number of packets sent    | R   | Uint64 |
| 12CE    | 4                 | Port 8 Statistics – Number of packets sent    | R   | Uint64 |
| 12D2    | 4                 | Port 9 Statistics – Number of packets sent    | R   | Uint64 |
| 12D6    | 4                 | Port 10 Statistics – Number of packets sent   | R   | Uint64 |
| 12DA    | 4                 | Port 1 Statistics – Number of bytes received  | R   | Uint64 |
| 12DE    | 4                 | Port 2 Statistics – Number of bytes received  | R   | Uint64 |
| 12E2    | 4                 | Port 3 Statistics – Number of bytes received  | R   | Uint64 |
| 12E6    | 4                 | Port 4 Statistics – Number of bytes received  | R   | Uint64 |
| 12EA    | 4                 | Port 5 Statistics – Number of bytes received  | R   | Uint64 |
| 12EE    | 4                 | Port 6 Statistics – Number of bytes received  | R   | Uint64 |
| 12F2    | 4                 | Port 7 Statistics – Number of bytes received  | R   | Uint64 |
| 12F6    | 4                 | Port 8 Statistics – Number of bytes received  | R   | Uint64 |
| 12FA    | 4                 | Port 9 Statistics – Number of bytes received  | R   | Uint64 |
| 12FE    | 4                 | Port 10 Statistics – Number of bytes received | R   | Uint64 |
| 1302    | 4                 | Port 1 Statistics – Number of bytes sent      | R   | Uint64 |
| 1306    | 4                 | Port 2 Statistics – Number of bytes sent      | R   | Uint64 |
| 130A    | 4                 | Port 3 Statistics – Number of bytes sent      | R   | Uint64 |
| 130E    | 4                 | Port 4 Statistics – Number of bytes sent      | R   | Uint64 |
| 1312    | 4                 | Port 5 Statistics – Number of bytes sent      | R   | Uint64 |
| 1316    | 4                 | Port 6 Statistics – Number of bytes sent      | R   | Uint64 |
| 131A    | 4                 | Port 7 Statistics – Number of bytes sent      | R   | Uint64 |
| 131E    | 4                 | Port 8 Statistics – Number of bytes sent      | R   | Uint64 |
| 1322    | 4                 | Port 9 Statistics – Number of bytes sent      | R   | Uint64 |
| 1326    | 4                 | Port 10 Statistics – Number of bytes sent     | R   | Uint64 |

### Table 2: 18 Port Registers

| Address | # of<br>registers | Description | ₿⁄V | Format |
|---------|-------------------|-------------|-----|--------|
| 1000    | 64                | Port 1 Name | R   | Text   |
| 1040    | 64                | Port 2 Name | R   | Text   |
| 1080    | 64                | Port 3 Name | R   | Text   |

| Address | # of<br>registers | Description   | ŖW | Format |
|---------|-------------------|---------------|----|--------|
| 10C0    | 64                | Port 4 Name   | R  | Text   |
| 1100    | 64                | Port 5 Name   | R  | Text   |
| 1140    | 64                | Port 6 Name   | R  | Text   |
| 1180    | 64                | Port 7 Name   | R  | Text   |
| 11C0    | 64                | Port 8 Name   | R  | Text   |
| 1200    | 64                | Port 9 Name   | R  | Text   |
| 1240    | 64                | Port 10 Name  | R  | Text   |
| 1280    | 64                | Port 11 Name  | R  | Text   |
| 12C0    | 64                | Port 12 Name  | R  | Text   |
| 1300    | 64                | Port 13 Name  | R  | Text   |
| 1340    | 64                | Port 14 Name  | R  | Text   |
| 1380    | 64                | Port 15 Name  | R  | Text   |
| 13C0    | 64                | Port 16 Name  | R  | Text   |
| 1400    | 64                | Port 17 Name  | R  | Text   |
| 1440    | 64                | Port 18 Name  | R  | Text   |
| 1480    | 1                 | Port 1 State  | R  | Uint16 |
| 1481    | 1                 | Port 2 State  | R  | Uint16 |
| 1482    | 1                 | Port 3 State  | R  | Uint16 |
| 1483    | 1                 | Port 4 State  | R  | Uint16 |
| 1484    | 1                 | Port 5 State  | R  | Uint16 |
| 1485    | 1                 | Port 6 State  | R  | Uint16 |
| 1486    | 1                 | Port 7 State  | R  | Uint16 |
| 1487    | 1                 | Port 8 State  | R  | Uint16 |
| 1488    | 1                 | Port 9 State  | R  | Uint16 |
| 1489    | 1                 | Port 10 State | R  | Uint16 |
| 148A    | 1                 | Port 11 State | R  | Uint16 |
| 148B    | 1                 | Port 12 State | R  | Uint16 |
| 148C    | 1                 | Port 13 State | R  | Uint16 |
| 148D    | 1                 | Port 14 State | R  | Uint16 |
| 148E    | 1                 | Port 15 State | R  | Uint16 |
| 148F    | 1                 | Port 16 State | R  | Uint16 |
| 1490    | 1                 | Port 17 State | R  | Uint16 |

| Address | # of<br>registers | Description                                     | ₿₩ | Format |
|---------|-------------------|-------------------------------------------------|----|--------|
| 1491    | 1                 | Port 18 State                                   | R  | Uint16 |
| 1492    | 4                 | Port 1 Statistics – Number of packets received  | R  | Uint64 |
| 1496    | 4                 | Port 2 Statistics – Number of packets received  | R  | Uint64 |
| 149A    | 4                 | Port 3 Statistics – Number of packets received  | R  | Uint64 |
| 149E    | 4                 | Port 4 Statistics – Number of packets received  | R  | Uint64 |
| 14A2    | 4                 | Port 5 Statistics – Number of packets received  | R  | Uint64 |
| 14A6    | 4                 | Port 6 Statistics – Number of packets received  | R  | Uint64 |
| 14AA    | 4                 | Port 7 Statistics – Number of packets received  | R  | Uint64 |
| 14AE    | 4                 | Port 8 Statistics – Number of packets received  | R  | Uint64 |
| 14B2    | 4                 | Port 9 Statistics – Number of packets received  | R  | Uint64 |
| 14B6    | 4                 | Port 10 Statistics – Number of packets received | R  | Uint64 |
| 14BA    | 4                 | Port 11 Statistics – Number of packets received | R  | Uint64 |
| 14BE    | 4                 | Port 12 Statistics – Number of packets received | R  | Uint64 |
| 14C2    | 4                 | Port 13 Statistics – Number of packets received | R  | Uint64 |
| 14C6    | 4                 | Port 14 Statistics – Number of packets received | R  | Uint64 |
| 14CA    | 4                 | Port 15 Statistics – Number of packets received | R  | Uint64 |
| 14CE    | 4                 | Port 16 Statistics – Number of packets received | R  | Uint64 |
| 14D2    | 4                 | Port 17 Statistics – Number of packets received | R  | Uint64 |
| 14D6    | 4                 | Port 18 Statistics – Number of packets received | R  | Uint64 |
| 14DA    | 4                 | Port 1 Statistics – Number of packets sent      | R  | Uint64 |
| 14DE    | 4                 | Port 2 Statistics – Number of packets sent      | R  | Uint64 |
| 14E2    | 4                 | Port 3 Statistics – Number of packets sent      | R  | Uint64 |
| 14E6    | 4                 | Port 4 Statistics – Number of packets sent      | R  | Uint64 |
| 14EA    | 4                 | Port 5 Statistics – Number of packets sent      | R  | Uint64 |
| 14EE    | 4                 | Port 6 Statistics – Number of packets sent      | R  | Uint64 |
| 14F2    | 4                 | Port 7 Statistics – Number of packets sent      | R  | Uint64 |
| 14F6    | 4                 | Port 8 Statistics – Number of packets sent      | R  | Uint64 |
| 14FA    | 4                 | Port 9 Statistics – Number of packets sent      | R  | Uint64 |
| 14FE    | 4                 | Port 10 Statistics – Number of packets sent     | R  | Uint64 |
| 1502    | 4                 | Port 11 Statistics – Number of packets sent     | R  | Uint64 |
| 1506    | 4                 | Port 12 Statistics – Number of packets sent     | R  | Uint64 |
| 150A    | 4                 | Port 13 Statistics – Number of packets sent     | R  | Uint64 |

| Address | # of<br>registers | Description                                   | <b>Ŗ</b> ∕V | Format |
|---------|-------------------|-----------------------------------------------|-------------|--------|
| 150E    | 4                 | Port 14 Statistics – Number of packets sent   | R           | Uint64 |
| 1512    | 4                 | Port 15 Statistics – Number of packets sent   | R           | Uint64 |
| 1516    | 4                 | Port 16 Statistics – Number of packets sent   | R           | Uint64 |
| 151A    | 4                 | Port 17 Statistics – Number of packets sent   | R           | Uint64 |
| 151E    | 4                 | Port 18 Statistics – Number of packets sent   | R           | Uint64 |
| 1522    | 4                 | Port 1 Statistics – Number of bytes received  | R           | Uint64 |
| 1526    | 4                 | Port 2 Statistics – Number of bytes received  | R           | Uint64 |
| 152A    | 4                 | Port 3 Statistics – Number of bytes received  | R           | Uint64 |
| 152E    | 4                 | Port 4 Statistics – Number of bytes received  | R           | Uint64 |
| 1532    | 4                 | Port 5 Statistics – Number of bytes received  | R           | Uint64 |
| 1536    | 4                 | Port 6 Statistics – Number of bytes received  | R           | Uint64 |
| 153A    | 4                 | Port 7 Statistics – Number of bytes received  | R           | Uint64 |
| 153E    | 4                 | Port 8 Statistics – Number of bytes received  | R           | Uint64 |
| 1542    | 4                 | Port 9 Statistics – Number of bytes received  | R           | Uint64 |
| 1546    | 4                 | Port 10 Statistics – Number of bytes received | R           | Uint64 |
| 154A    | 4                 | Port 11 Statistics – Number of bytes received | R           | Uint64 |
| 154E    | 4                 | Port 12 Statistics – Number of bytes received | R           | Uint64 |
| 1552    | 4                 | Port 13 Statistics – Number of bytes received | R           | Uint64 |
| 1556    | 4                 | Port 14 Statistics – Number of bytes received | R           | Uint64 |
| 155A    | 4                 | Port 15 Statistics – Number of bytes received | R           | Uint64 |
| 155E    | 4                 | Port 16 Statistics – Number of bytes received | R           | Uint64 |
| 1562    | 4                 | Port 17 Statistics – Number of bytes received | R           | Uint64 |
| 1566    | 4                 | Port 18 Statistics – Number of bytes received | R           | Uint64 |
| 156A    | 4                 | Port 1 Statistics – Number of bytes sent      | R           | Uint64 |
| 156E    | 4                 | Port 2 Statistics – Number of bytes sent      | R           | Uint64 |
| 1572    | 4                 | Port 3 Statistics – Number of bytes sent      | R           | Uint64 |
| 1576    | 4                 | Port 4 Statistics – Number of bytes sent      | R           | Uint64 |
| 157A    | 4                 | Port 5 Statistics – Number of bytes sent      | R           | Uint64 |
| 157E    | 4                 | Port 6 Statistics – Number of bytes sent      | R           | Uint64 |
| 1582    | 4                 | Port 7 Statistics – Number of bytes sent      | R           | Uint64 |
| 1586    | 4                 | Port 8 Statistics – Number of bytes sent      | R           | Uint64 |
| 158A    | 4                 | Port 9 Statistics – Number of bytes sent      | R           | Uint64 |

| Address | # of<br>registers | Description                               | ₿⁄V | Format |
|---------|-------------------|-------------------------------------------|-----|--------|
| 158E    | 4                 | Port 10 Statistics – Number of bytes sent | R   | Uint64 |
| 1592    | 4                 | Port 11 Statistics – Number of bytes sent | R   | Uint64 |
| 1596    | 4                 | Port 12 Statistics – Number of bytes sent | R   | Uint64 |
| 159A    | 4                 | Port 13 Statistics – Number of bytes sent | R   | Uint64 |
| 159E    | 4                 | Port 14 Statistics – Number of bytes sent | R   | Uint64 |
| 15A2    | 4                 | Port 15 Statistics – Number of bytes sent | R   | Uint64 |
| 15A6    | 4                 | Port 16 Statistics – Number of bytes sent | R   | Uint64 |
| 15AA    | 4                 | Port 17 Statistics – Number of bytes sent | R   | Uint64 |
| 15AE    | 4                 | Port 18 Statistics – Number of bytes sent | R   | Uint64 |

### Table 3: 26 Port Registers

| Address | # of registers | Description  | R/W | Format |
|---------|----------------|--------------|-----|--------|
| 1000    | 64             | Port 1 Name  | R   | Text   |
| 1040    | 64             | Port 2 Name  | R   | Text   |
| 1080    | 64             | Port 3 Name  | R   | Text   |
| 10C0    | 64             | Port 4 Name  | R   | Text   |
| 1100    | 64             | Port 5 Name  | R   | Text   |
| 1140    | 64             | Port 6 Name  | R   | Text   |
| 1180    | 64             | Port 7 Name  | R   | Text   |
| 11C0    | 64             | Port 8 Name  | R   | Text   |
| 1200    | 64             | Port 9 Name  | R   | Text   |
| 1240    | 64             | Port 10 Name | R   | Text   |
| 1280    | 64             | Port 11 Name | R   | Text   |
| 12C0    | 64             | Port 12 Name | R   | Text   |
| 1300    | 64             | Port 13 Name | R   | Text   |
| 1340    | 64             | Port 14 Name | R   | Text   |
| 1380    | 64             | Port 15 Name | R   | Text   |
| 13C0    | 64             | Port 16 Name | R   | Text   |
| 1400    | 64             | Port 17 Name | R   | Text   |
| 1440    | 64             | Port 18 Name | R   | Text   |
| 1480    | 64             | Port 19 Name | R   | Text   |
| 14C0    | 64             | Port 20 Name | R   | Text   |

| Address | # of registers | Description   | R/W | Format |
|---------|----------------|---------------|-----|--------|
| 1500    | 64             | Port 21 Name  | R   | Text   |
| 1540    | 64             | Port 22 Name  | R   | Text   |
| 1580    | 64             | Port 23 Name  | R   | Text   |
| 15C0    | 64             | Port 24 Name  | R   | Text   |
| 1600    | 64             | Port 25 Name  | R   | Text   |
| 1640    | 64             | Port 26 Name  | R   | Text   |
| 1680    | 1              | Port 1 State  | R   | Uint16 |
| 1681    | 1              | Port 2 State  | R   | Uint16 |
| 1682    | 1              | Port 3 State  | R   | Uint16 |
| 1683    | 1              | Port 4 State  | R   | Uint16 |
| 1684    | 1              | Port 5 State  | R   | Uint16 |
| 1685    | 1              | Port 6 State  | R   | Uint16 |
| 1686    | 1              | Port 7 State  | R   | Uint16 |
| 1687    | 1              | Port 8 State  | R   | Uint16 |
| 1688    | 1              | Port 9 State  | R   | Uint16 |
| 1689    | 1              | Port 10 State | R   | Uint16 |
| 168A    | 1              | Port 11 State | R   | Uint16 |
| 168B    | 1              | Port 12 State | R   | Uint16 |
| 168C    | 1              | Port 13 State | R   | Uint16 |
| 168D    | 1              | Port 14 State | R   | Uint16 |
| 168E    | 1              | Port 15 State | R   | Uint16 |
| 168F    | 1              | Port 16 State | R   | Uint16 |
| 1690    | 1              | Port 17 State | R   | Uint16 |
| 1691    | 1              | Port 18 State | R   | Uint16 |
| 1692    | 1              | Port 19 State | R   | Uint16 |
| 1693    | 1              | Port 20 State | R   | Uint16 |
| 1694    | 1              | Port 21 State | R   | Uint16 |
| 1695    | 1              | Port 22 State | R   | Uint16 |
| 1696    | 1              | Port 23 State | R   | Uint16 |
| 1697    | 1              | Port 24 State | R   | Uint16 |
| 1698    | 1              | Port 25 State | R   | Uint16 |
| 1699    | 1              | Port 26 State | R   | Uint16 |

| Address | # of registers | Description                                           | R/W | Format |
|---------|----------------|-------------------------------------------------------|-----|--------|
| 169A    | 4              | Port 1 Statistics –<br>Number of packets<br>received  | R   | Uint64 |
| 169E    | 4              | Port 2 Statistics –<br>Number of packets<br>received  | R   | Uint64 |
| 16A2    | 4              | Port 3 Statistics –<br>Number of packets<br>received  | R   | Uint64 |
| 16A6    | 4              | Port 4 Statistics –<br>Number of packets<br>received  | R   | Uint64 |
| 16AA    | 4              | Port 5 Statistics –<br>Number of packets<br>received  | R   | Uint64 |
| 16AE    | 4              | Port 6 Statistics –<br>Number of packets<br>received  | R   | Uint64 |
| 16B2    | 4              | Port 7 Statistics –<br>Number of packets<br>received  | R   | Uint64 |
| 16B6    | 4              | Port 8 Statistics –<br>Number of packets<br>received  | R   | Uint64 |
| 16BA    | 4              | Port 9 Statistics –<br>Number of packets<br>received  | R   | Uint64 |
| 16BE    | 4              | Port 10 Statistics –<br>Number of packets<br>received | R   | Uint64 |
| 16C2    | 4              | Port 11 Statistics –<br>Number of packets<br>received | R   | Uint64 |
| 16C6    | 4              | Port 12 Statistics –<br>Number of packets<br>received | R   | Uint64 |
| 16CA    | 4              | Port 13 Statistics –<br>Number of packets<br>received | R   | Uint64 |
| 16CE    | 4              | Port 14 Statistics –<br>Number of packets<br>received | R   | Uint64 |

| Address | # of registers | Description                                           | R/W | Format |
|---------|----------------|-------------------------------------------------------|-----|--------|
| 16D2    | 4              | Port 15 Statistics –<br>Number of packets<br>received | R   | Uint64 |
| 16D6    | 4              | Port 16 Statistics –<br>Number of packets<br>received | R   | Uint64 |
| 16DA    | 4              | Port 17 Statistics –<br>Number of packets<br>received | R   | Uint64 |
| 16DE    | 4              | Port 18 Statistics –<br>Number of packets<br>received | R   | Uint64 |
| 16E2    | 4              | Port 19 Statistics –<br>Number of packets<br>received | R   | Uint64 |
| 16E6    | 4              | Port 20 Statistics –<br>Number of packets<br>received | R   | Uint64 |
| 16EA    | 4              | Port 21 Statistics –<br>Number of packets<br>received | R   | Uint64 |
| 16EE    | 4              | Port 22 Statistics –<br>Number of packets<br>received | R   | Uint64 |
| 16F2    | 4              | Port 23 Statistics –<br>Number of packets<br>received | R   | Uint64 |
| 16F6    | 4              | Port 24 Statistics –<br>Number of packets<br>received | R   | Uint64 |
| 16FA    | 4              | Port 25 Statistics –<br>Number of packets<br>received | R   | Uint64 |
| 16FE    | 4              | Port 26 Statistics –<br>Number of packets<br>received | R   | Uint64 |
| 1702    | 4              | Port 1 Statistics –<br>Number of packets<br>sent      | R   | Uint64 |
| 1706    | 4              | Port 2 Statistics –<br>Number of packets<br>sent      | R   | Uint64 |

| Address | # of registers | Description                                       | R/W | Format |
|---------|----------------|---------------------------------------------------|-----|--------|
| 170A    | 4              | Port 3 Statistics –<br>Number of packets<br>sent  | R   | Uint64 |
| 170E    | 4              | Port 4 Statistics –<br>Number of packets<br>sent  | R   | Uint64 |
| 1712    | 4              | Port 5 Statistics –<br>Number of packets<br>sent  | R   | Uint64 |
| 1716    | 4              | Port 6 Statistics –<br>Number of packets<br>sent  | R   | Uint64 |
| 171A    | 4              | Port 7 Statistics –<br>Number of packets<br>sent  | R   | Uint64 |
| 171E    | 4              | Port 8 Statistics –<br>Number of packets<br>sent  | R   | Uint64 |
| 1722    | 4              | Port 9 Statistics –<br>Number of packets<br>sent  | R   | Uint64 |
| 1726    | 4              | Port 10 Statistics –<br>Number of packets<br>sent | R   | Uint64 |
| 172A    | 4              | Port 11 Statistics –<br>Number of packets<br>sent | R   | Uint64 |
| 172E    | 4              | Port 12 Statistics –<br>Number of packets<br>sent | R   | Uint64 |
| 1732    | 4              | Port 13 Statistics –<br>Number of packets<br>sent | R   | Uint64 |
| 1736    | 4              | Port 14 Statistics –<br>Number of packets<br>sent | R   | Uint64 |
| 173A    | 4              | Port 15 Statistics –<br>Number of packets<br>sent | R   | Uint64 |
| 173E    | 4              | Port 16 Statistics –<br>Number of packets<br>sent | R   | Uint64 |

| Address | # of registers | Description                                        | R/W | Format |
|---------|----------------|----------------------------------------------------|-----|--------|
| 1742    | 4              | Port 17 Statistics –<br>Number of packets<br>sent  | R   | Uint64 |
| 1746    | 4              | Port 18 Statistics –<br>Number of packets<br>sent  | R   | Uint64 |
| 174A    | 4              | Port 19 Statistics –<br>Number of packets<br>sent  | R   | Uint64 |
| 174E    | 4              | Port 20 Statistics –<br>Number of packets<br>sent  | R   | Uint64 |
| 1752    | 4              | Port 21 Statistics –<br>Number of packets<br>sent  | R   | Uint64 |
| 1756    | 4              | Port 22 Statistics –<br>Number of packets<br>sent  | R   | Uint64 |
| 175A    | 4              | Port 23 Statistics –<br>Number of packets<br>sent  | R   | Uint64 |
| 175E    | 4              | Port 24 Statistics –<br>Number of packets<br>sent  | R   | Uint64 |
| 1762    | 4              | Port 25 Statistics –<br>Number of packets<br>sent  | R   | Uint64 |
| 1766    | 4              | Port 26 Statistics –<br>Number of packets<br>sent  | R   | Uint64 |
| 176A    | 4              | Port 1 Statistics –<br>Number of bytes<br>received | R   | Uint64 |
| 176E    | 4              | Port 2 Statistics –<br>Number of bytes<br>received | R   | Uint64 |
| 1772    | 4              | Port 3 Statistics –<br>Number of bytes<br>received | R   | Uint64 |
| 1776    | 4              | Port 4 Statistics –<br>Number of bytes<br>received | R   | Uint64 |

| Address | # of registers | Description                                         | R/W | Format |
|---------|----------------|-----------------------------------------------------|-----|--------|
| 177A    | 4              | Port 5 Statistics –<br>Number of bytes<br>received  | R   | Uint64 |
| 177E    | 4              | Port 6 Statistics –<br>Number of bytes<br>received  | R   | Uint64 |
| 1782    | 4              | Port 7 Statistics –<br>Number of bytes<br>received  | R   | Uint64 |
| 1786    | 4              | Port 8 Statistics –<br>Number of bytes<br>received  | R   | Uint64 |
| 178A    | 4              | Port 9 Statistics –<br>Number of bytes<br>received  | R   | Uint64 |
| 178E    | 4              | Port 10 Statistics –<br>Number of bytes<br>received | R   | Uint64 |
| 1792    | 4              | Port 11 Statistics –<br>Number of bytes<br>received | R   | Uint64 |
| 1796    | 4              | Port 12 Statistics –<br>Number of bytes<br>received | R   | Uint64 |
| 179A    | 4              | Port 13 Statistics –<br>Number of bytes<br>received | R   | Uint64 |
| 179E    | 4              | Port 14 Statistics –<br>Number of bytes<br>received | R   | Uint64 |
| 17A2    | 4              | Port 15 Statistics –<br>Number of bytes<br>received | R   | Uint64 |
| 17A6    | 4              | Port 16 Statistics –<br>Number of bytes<br>received | R   | Uint64 |
| 17AA    | 4              | Port 17 Statistics –<br>Number of bytes<br>received | R   | Uint64 |
| 17AE    | 4              | Port 18 Statistics –<br>Number of bytes<br>received | R   | Uint64 |

| Address | # of registers | Description                                         | R/W | Format |
|---------|----------------|-----------------------------------------------------|-----|--------|
| 17B2    | 4              | Port 19 Statistics –<br>Number of bytes<br>received | R   | Uint64 |
| 17B6    | 4              | Port 20 Statistics –<br>Number of bytes<br>received | R   | Uint64 |
| 17BA    | 4              | Port 21 Statistics –<br>Number of bytes<br>received | R   | Uint64 |
| 17BE    | 4              | Port 22 Statistics –<br>Number of bytes<br>received | R   | Uint64 |
| 17C2    | 4              | Port 23 Statistics –<br>Number of bytes<br>received | R   | Uint64 |
| 17C6    | 4              | Port 24 Statistics –<br>Number of bytes<br>received | R   | Uint64 |
| 17CA    | 4              | Port 25 Statistics –<br>Number of bytes<br>received | R   | Uint64 |
| 17CE    | 4              | Port 26 Statistics –<br>Number of bytes<br>received | R   | Uint64 |
| 17D2    | 4              | Port 1 Statistics –<br>Number of bytes<br>sent      | R   | Uint64 |
| 17D6    | 4              | Port 2 Statistics –<br>Number of bytes<br>sent      | R   | Uint64 |
| 17DA    | 4              | Port 3 Statistics –<br>Number of bytes<br>sent      | R   | Uint64 |
| 17DE    | 4              | Port 4 Statistics –<br>Number of bytes<br>sent      | R   | Uint64 |
| 17E2    | 4              | Port 5 Statistics –<br>Number of bytes<br>sent      | R   | Uint64 |
| 17E6    | 4              | Port 6 Statistics –<br>Number of bytes<br>sent      | R   | Uint64 |

| Address | # of registers | Description                                     | R/W | Format |
|---------|----------------|-------------------------------------------------|-----|--------|
| 17EA    | 4              | Port 7 Statistics –<br>Number of bytes<br>sent  | R   | Uint64 |
| 17EE    | 4              | Port 8 Statistics –<br>Number of bytes<br>sent  | R   | Uint64 |
| 17F2    | 4              | Port 9 Statistics –<br>Number of bytes<br>sent  | R   | Uint64 |
| 17F6    | 4              | Port 10 Statistics –<br>Number of bytes<br>sent | R   | Uint64 |
| 17FA    | 4              | Port 11 Statistics –<br>Number of bytes<br>sent | R   | Uint64 |
| 17FE    | 4              | Port 12 Statistics –<br>Number of bytes<br>sent | R   | Uint64 |
| 1802    | 4              | Port 13 Statistics –<br>Number of bytes<br>sent | R   | Uint64 |
| 1806    | 4              | Port 14 Statistics –<br>Number of bytes<br>sent | R   | Uint64 |
| 180A    | 4              | Port 15 Statistics –<br>Number of bytes<br>sent | R   | Uint64 |
| 180E    | 4              | Port 16 Statistics –<br>Number of bytes<br>sent | R   | Uint64 |
| 1812    | 4              | Port 17 Statistics –<br>Number of bytes<br>sent | R   | Uint64 |
| 1816    | 4              | Port 18 Statistics –<br>Number of bytes<br>sent | R   | Uint64 |
| 181A    | 4              | Port 19 Statistics –<br>Number of bytes<br>sent | R   | Uint64 |
| 181E    | 4              | Port 20 Statistics –<br>Number of bytes<br>sent | R   | Uint64 |

| Address | # of registers | Description                                     | R/W | Format |
|---------|----------------|-------------------------------------------------|-----|--------|
| 1822    | 4              | Port 21 Statistics –<br>Number of bytes<br>sent | R   | Uint64 |
| 1826    | 4              | Port 22 Statistics –<br>Number of bytes<br>sent | R   | Uint64 |
| 182A    | 4              | Port 23 Statistics –<br>Number of bytes<br>sent | R   | Uint64 |
| 182E    | 4              | Port 24 Statistics –<br>Number of bytes<br>sent | R   | Uint64 |
| 1832    | 4              | Port 25 Statistics –<br>Number of bytes<br>sent | R   | Uint64 |
| 1836    | 4              | Port 26 Statistics –<br>Number of bytes<br>sent | R   | Uint64 |

### Table 4: System Info Registers

| Address | # of<br>registers | Description                     | ŖW | Format |
|---------|-------------------|---------------------------------|----|--------|
| 800     | 64                | Product ID                      | R  | Text   |
| 840     | 64                | Software Image Name             | R  | Text   |
| 880     | 64                | Software Image Version          | R  | Text   |
| 8C0     | 64                | Host Name                       | R  | Text   |
| 900     | 64                | Alarm 1 – Description           | R  | Text   |
| 940     | 64                | Alarm 2 – Description           | R  | Text   |
| 980     | 1                 | Alarm 1 – Status                | R  | Uint16 |
| 981     | 1                 | Alarm 2 – Status                | R  | Uint16 |
| 982     | 1                 | Number of 10/100 Ethernet Ports | R  | Uint16 |
| 983     | 1                 | Number of Gig Ethernet Ports    | R  | Uint16 |
| 984     | 1                 | Number of Alarms                | R  | Uint16 |
| 985     | 1                 | Number of Power Supplies        | R  | Uint16 |
| 986     | 1                 | PS1 – Status                    | R  | Uint16 |
| 987     | 1                 | PS2 – Status                    | R  | Uint16 |
| 988     | 1                 | System Temperature (in Celsius) | R  | Uint16 |

### **Configuring MODBUS**

The MODBUS TCP server listens for MODBUS client requests on TCP port 502 by default. Port 502 is enabled when MODBUS server is started unless you configure a different port for MODBUS communications. The MODBUS server is disabled by default.

To configure MODBUS:

#### Before you begin

If a firewall or other security services are enabled, the switch TCP port might be blocked, and the switch and the client cannot communicate. If a firewall and other security services are disabled, a denial-of-service attack might occur on the switch. To add security when using MODBUS TCP, configure an ACL to permit traffic from specific clients or configure QoS to rate-limit traffic.

**Step 1** Enter global configuration mode:

#### configure terminal

**Step 2** Enable MODBUS TCP on the switch:

#### scada modbus tcp server

To disable MODBUS on the switch and return to the default settings, enter the **no scada modbus tcp server** global configuration command.

The system displays a message to warn you that starting the MODBUS TCP server is a security risk:

WARNING: Starting Modbus TCP server is a security risk. Please understand the security issues involved before proceeding further. Do you still want to start the server? [yes/no]:

- **Step 3** Enter **yes** to confirm that you understand the security issues and to proceed with starting the server.
- **Step 4** (Optional) Set the TCP port to which clients send messages:

scada modbus tcp server port tcp-port-number

The range for *tcp-port-number* is 1 to 65535. The default is 502.

**Step 5** (Optional) Set the number of simultaneous connection requests sent to the switch:

scada modbus tcp server connection connection-requests

The range for *connection-requests* is 1 to 5. The default is 1.

**Step 6** Return to privileged EXEC mode:

end

### Example

```
Switch# configure terminal
Switch(config)# scada modbus tcp server
WARNING: Starting Modbus TCP server is a security risk. Please understand the security
```

```
issues involved before proceeding further. Do you still want to start the server? [yes/no]: {\bf y} Switch(config)# {\bf end}
```

### **Displaying MODBUS Information**

Use the commands listed below to display information for MODBUS TCP.

| Command                                  | Purpose                                                                                             |
|------------------------------------------|----------------------------------------------------------------------------------------------------|
| show scada modbus tcp server             | Displays the server information and statistics                                                      |
| show scada modbus tcp server connections | Shows information and statistics for each client connection                                         |
| clear scada modbus tcp server statistics | Clears all the statistics for the Modbus server,<br>including statistics for each client connection |

```
Switch# show scada modbus tcp server
Summary: enabled, running, process id 142
Conn Stats: listening on port 801, 4 max simultaneous connections
0 current client connections
0 total accepted connections, 0 accept connection errors
0 closed connections, 0 close connection errors
Send Stats: 0 tcp msgs sent, 0 tcp bytes sent, 0 tcp errors
0 responses sent, 0 exceptions sent, 0 send errors
Recv Stats: 0 tcp msgs received, 0 tcp bytes received, 0 tcp errors
0 requests received, 0 receive errors
```